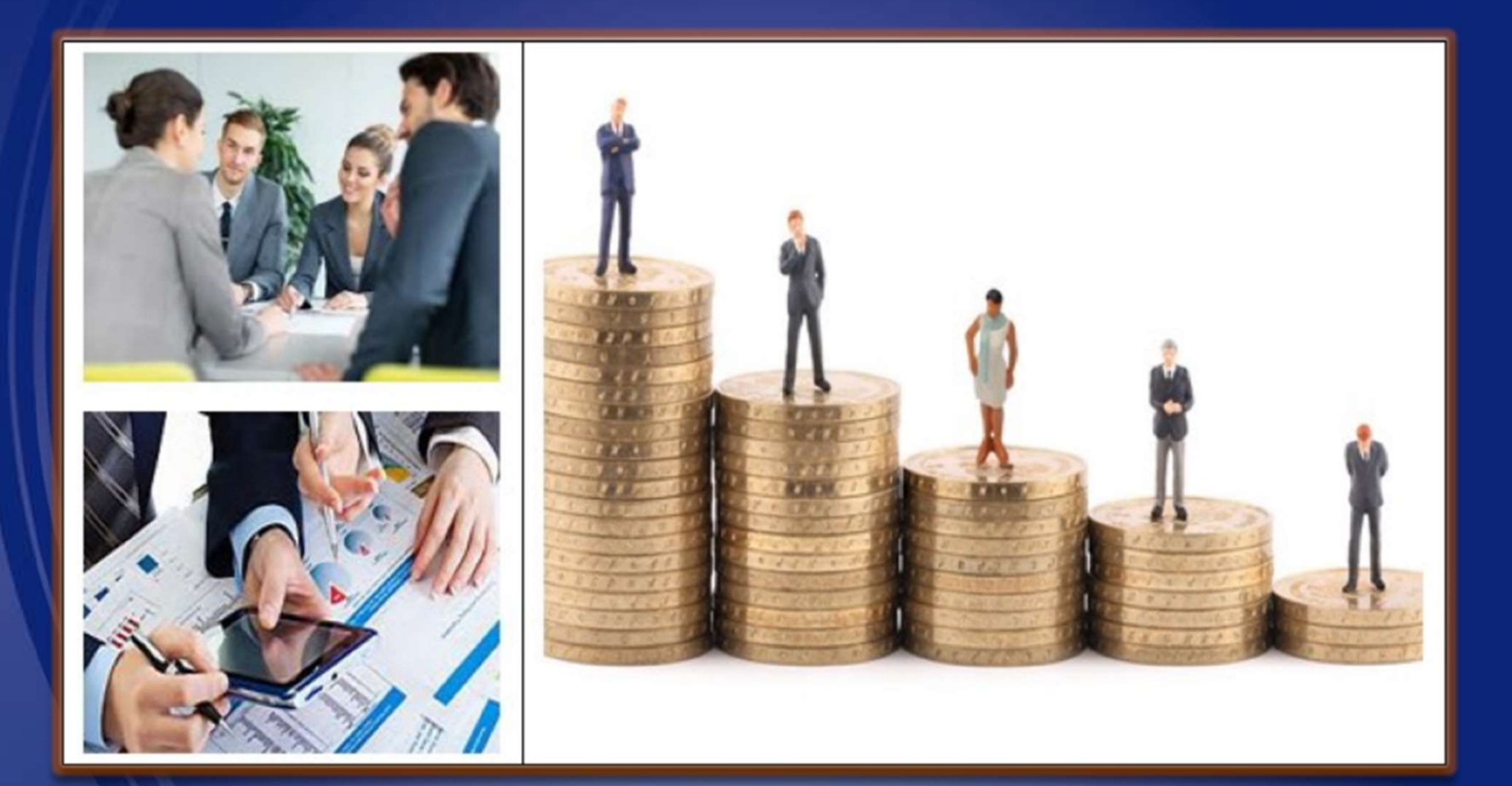

#### SAP Ariba Network Supplier Training Manual

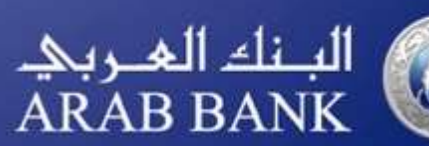

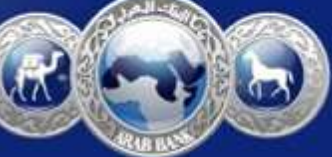

## **POST AWARD GUIDE**

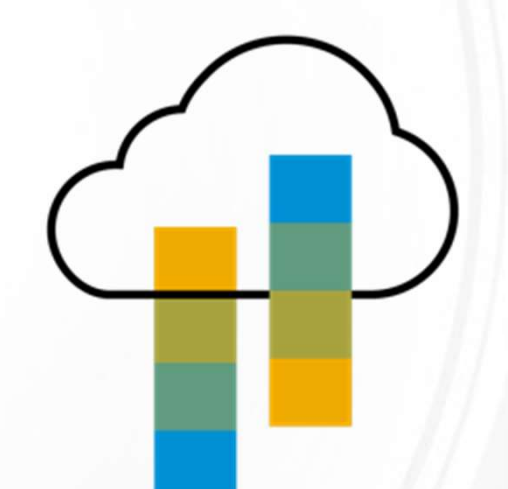

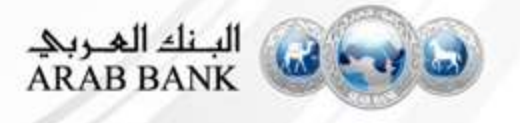

# **Standard Account Introduction**

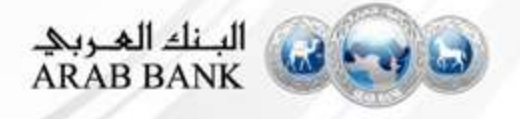

#### **Introduction to Ariba Network, Standard Account**

Your customer is pleased to announce a new initiative to streamline their procurement and accounts payable processes. By partnering with **SAP Ariba**<sup>®</sup> and implementing **Ariba Network, Standard account via interactive email,** this initiative indicates a shift to paperless and automated business transactions. Since 1996, Ariba has been transforming the global procurement landscape for businesses of all sizes, and we are excited to provide you with this opportunity.

#### What is Standard account?

Standard account on Ariba Network gives you a fast, FREE way to do business with your customer via interactive emails.

#### What does this mean for you?

Transacting on Ariba Network via a FREE Standard account will allow you to meet your customer's requirements to

join them on Ariba Network with the option to avoid fees.

#### What are the benefits?

<u>Standard account</u> provides access to quickly transact with SAP Ariba customers for FREE, improve customer retention, and get paid faster.

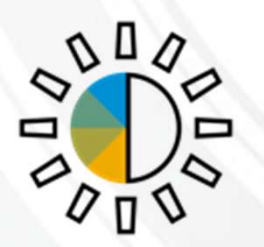

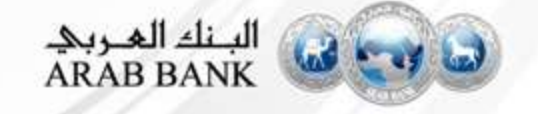

#### **Standard Account Benefits**

- FREE for all basic transactions
- Create validated, electronic invoices and other business documents within seconds
- Improve invoice accuracy and get paid faster
- Receive real-time invoice status notifications
- Increase business with existing and future customers using Ariba Discovery
- Promote your company to other customers on Ariba Network
- Email notification and online download provide access to invoices for your local archiving
- Enjoy a single, unified user experience using one account for order fulfillment, selling, and mobile access

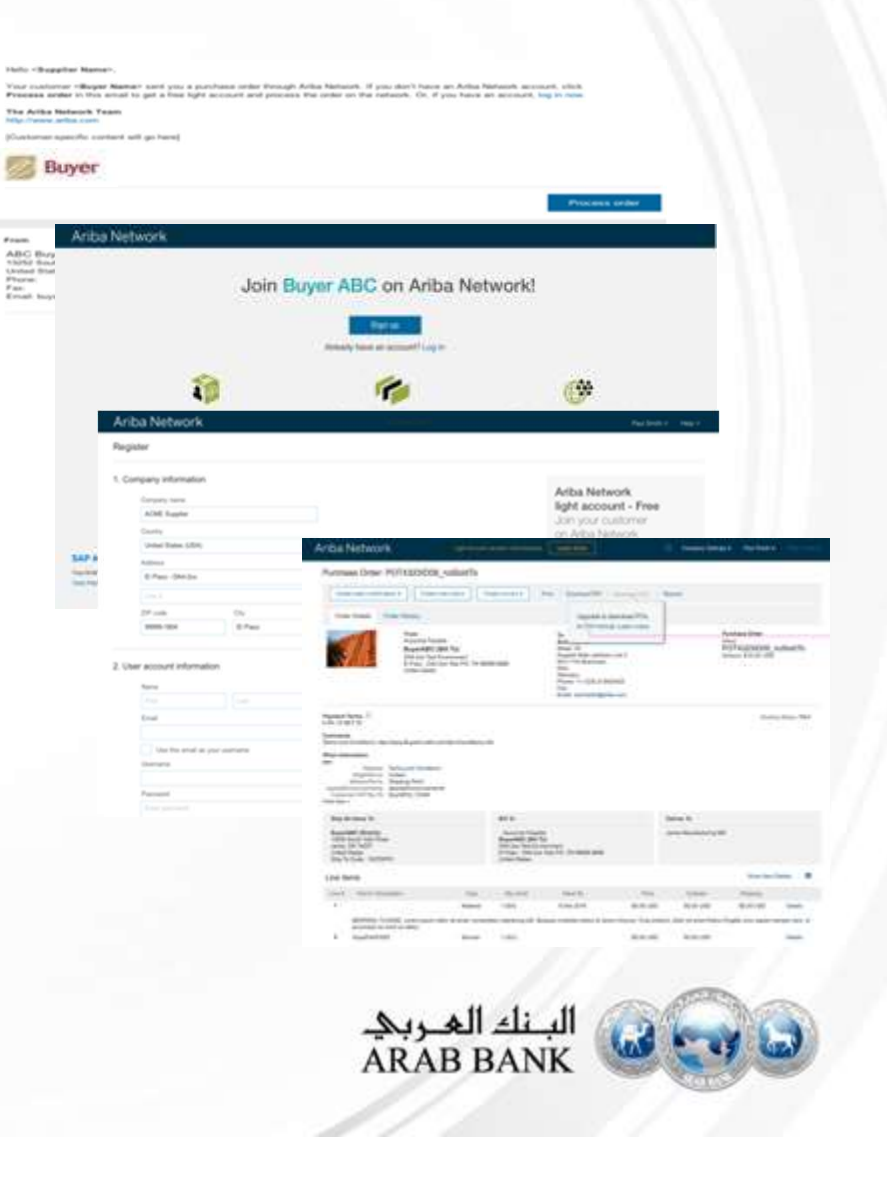

# Sign up for Standard Account from a Purchase Order

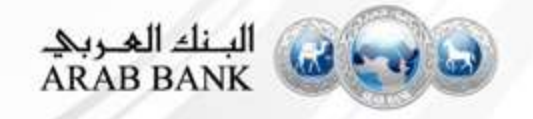

# Sign up for Standard Account from PO – When you receive your first PO from Arab Bank

| • | Open | the | PO | in | your | email | inbox |
|---|------|-----|----|----|------|-------|-------|
|---|------|-----|----|----|------|-------|-------|

Click on the Process Order Button to proceed

Mon 7/3/2017 11:26 AM

"Lexicorp LAC" <ordersender-dev8@ariba.com>

--- Ariba Internal Testing --- Lexicorp LAC sent a new Purchase Order 2017-07-03BeataK1OSID01

📕 Kortus, Beata

🕦 If there are problems with how this message is displayed, click here to view it in a web browser.

2017-07-03BeataK1OSI... . 21 KB

#### Lexicorp LAC sent a new order

Your customer sends their orders through Ariba Network. You'll get a FREE Ariba Network, light account to process this order. If you have an account, you can use it and log in now.

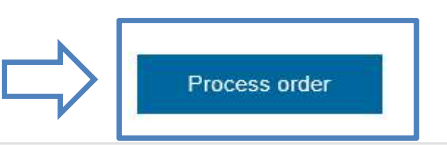

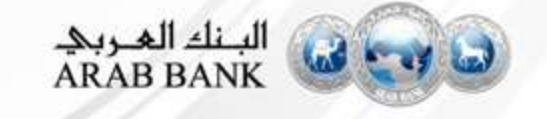

× Th

**Purchase Orders will** 

be sent to your email

# Sign up for Standard Account from PO – When you receive your first PO from Arab Bank

 Select the Sign up option to create your Standard Account and exchange documents free of charge on Ariba or use your existing account by clicking on Log In link

If you already created an Ariba Account when you registered your company profile with Arab Bank, click the 'Log In'

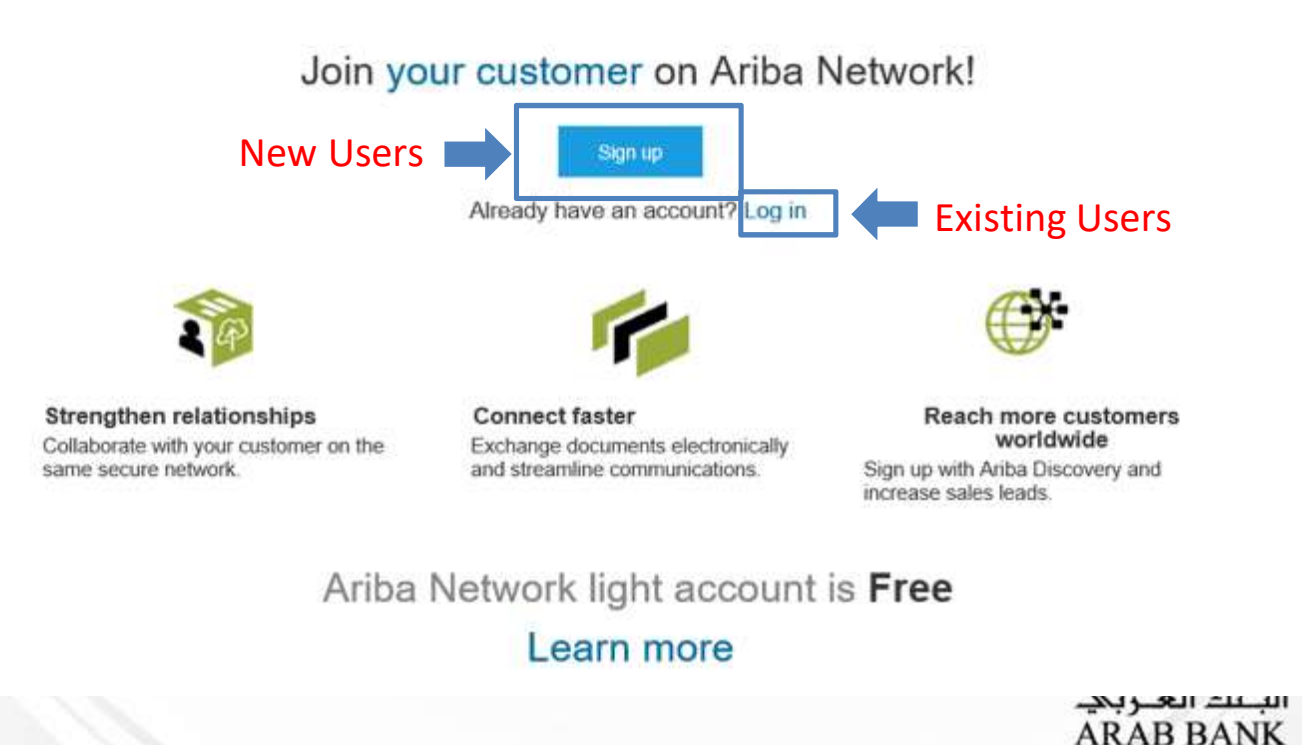

### Configure Account, Accept Terms of Use, and Register (New Users Only)

| any mon        | lation              |   |                                                                                                    | User account inform | nation     | 1                |              |   |
|----------------|---------------------|---|----------------------------------------------------------------------------------------------------|---------------------|------------|------------------|--------------|---|
|                |                     |   | <ul> <li>Indicates a required field</li> </ul>                                                                                      |                     |            |                  |              |   |
| Company Name * | Arther Company Inc. |   |                                                                                                    |                     | Name *     | First Name       | Last Name    |   |
| Country *      | Singapore [SGP]     | × | If your company has<br>more than one office,<br>more than one office,                                                               |                     | Email.*    |                  |              |   |
| Address*       | 2000 Street ABC     |   | andrer the mails office<br>address, You can<br>enter man addresses<br>such as your shipping<br>address, billing<br>address, billing | Usema               |            | 🗸 Use my email a | s my usemame |   |
|                | Line 2              |   |                                                                                                    |                     | mame.*     |                  |              |   |
|                | Line 3              |   | addresses later in<br>your company profile.                                                                                         | Par                 | mword.*    | Enter Password   |              |   |
|                | Line 4              |   |                                                                                                    |                     |            | Reput Pasaword   |              |   |
| City*          | Singapore           |   |                                                                                                    | Lan                 | guage      | English          |              | ~ |
| Postal Code*   | 14000               |   |                                                                                                    |                     |            |                  |              |   |
| State          |                     |   |                                                                                                    | Email on            | ders to: * | beata kortus@sap | com          |   |
|                |                     |   |                                                                                                    |                     |            |                  |              |   |

- Once you click Register, you will receive an email from Ariba to activate your account. Open the email and click the link to activate your account and you will then be able to process your Purchase Order
- Please Note that after your Standard Account is registered, future Purchase Orders will be sent to your **designated user email account**.

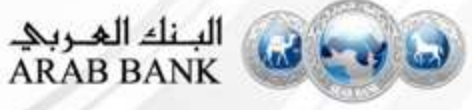

#### **Transact with Arab Bank using Standard Account**

- Click on Create Order Confirmation, Create Ship Notice or Create Invoice to get started
- If you need assistance, please refer to the articles in the Help Center (right-hand side)

| Purchase Order: 0170102_MEG_PO1                                   | Deenload PDF   Excert 200L   Deenload CSV   Resend             | Corre<br>(2)                                                       | Po Invice<br>Results for Po Invoice                                                   |
|-------------------------------------------------------------------|----------------------------------------------------------------|--------------------------------------------------------------------|---------------------------------------------------------------------------------------|
| Order Detail Onder History                                        |                                                                |                                                                    | <ul> <li>About PO-based invoices</li> <li>How to create a PO-based invoice</li> </ul> |
| From:<br>Customer<br>BuyerA USA<br>Jebonstraste 7<br>10523 Bertin | To:<br>Test supplier SMO 01-TEST<br>Radioa 14<br>150 00 Prague | Purchase Order<br>(New)<br>0170102_MEG_PO1<br>Amount: \$400 00 USD | How do I add a new customer?  How do I add an attachment to my invision?              |

- As a Standard account supplier you do not have access to Inbox/Outbox functionality but you can see the overview of the last 50 documents in the dashboard view. You can use the Select option to resend documents to your mailbox.
- You must process all POs by going back to your email and clicking the Process Order button.
   You can't process POs by logging in directly to your supplier account

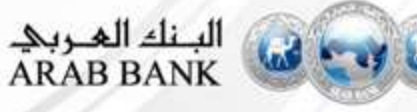

#### **Transact with Arab Bank using Enterprise Account**

- If you have an Ariba Network Enterprise account, you will be able to see all of your PO's directly from your Inbox on the Ariba Network
- Click on the Purchase Order you want to process, and you will be able to create the necessary documents (Order Confirmation, Advanced Ship Notice, Invoice)

| Purchase Order: 0170102_MEG_PO1                                   | Download PDF   Export cNML   Download CSV   Resend              | Dove<br>2                                                          | Pa Invice     Pa Invice     Results for Po Invoice     Abut PO-based invices     How to create a PO-based invice |
|-------------------------------------------------------------------|-----------------------------------------------------------------|--------------------------------------------------------------------|----------------------------------------------------------------------------------------------------|
| From:<br>Customer<br>BuyerA USA<br>Jebonstrasse 7<br>19623 Berlin | To:<br>Test supplier SMO 01-TEST<br>Radicka 14<br>150 00 Prague | Purchase Order<br>(New)<br>0170102_MEG_PO1<br>Amount: \$400.00 USD | How do I add a new customer?                                                                                     |

| Ariba Netv          | vork         |          |         |             |              |       |
|---------------------|--------------|----------|---------|-------------|--------------|-------|
| HOME INBOX          | OUTBOX       | CATALOGS | REPORTS |             |              |       |
| Orders and Releases | V All Custon | ners     | V       | Order Numbe |              |       |
|                     |              |          |         |             | البنك العربي | 6 - C |

#### **Process Flow- Material PO**

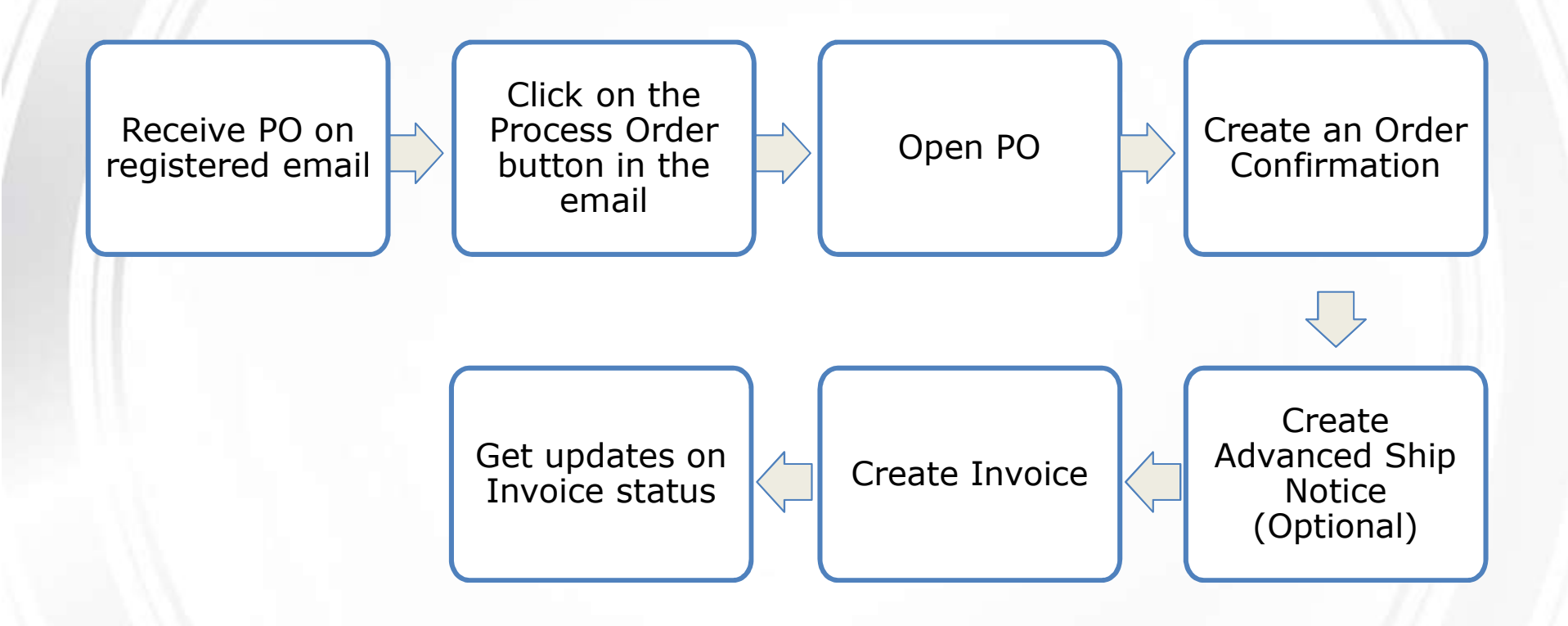

• It is mandatory to create an Order Confirmation before creating the Invoice. Creating a Ship Notice is optional.

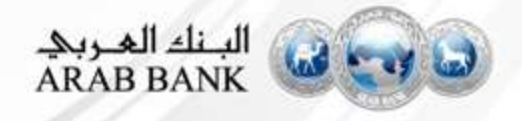

### **Creating an Order Confirmation** - Material Purchase Order

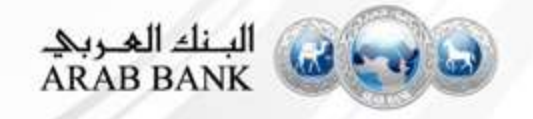

#### **Order Confirmation**

- Open the PO in your email inbox
- Click on the Process Order Button to proceed

Mon 7/3/2017 11:26 AM

"Lexicorp LAC" <ordersender-dev8@ariba.com>

- ---- Ariba Internal Testing --- Lexicorp LAC sent a new Purchase Order 2017-07-03BeataK1OSID01
- o 📕 Kortus, Beata

🕦 If there are problems with how this message is displayed, click here to view it in a web browser.

2017-07-03BeataK1OSI... 21 KB

#### Lexicorp LAC sent a new order

Your customer sends their orders through Ariba Network. You'll get a FREE Ariba Network, light account to process this order. If you have an account, you can use it and log in now.

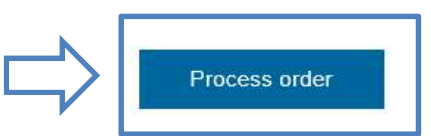

\*Note if you have a Enterprise account, the PO will be accessible directly from your Ariba Network account Inbox

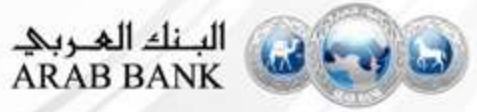

× Th

### **Order Confirmation**

- Open your PO from your email inbox and click Process order
- Click Create Order Confirmation Confirm Entire Order

| Ariba Networ                              | rk                       |                  |                | Test Mod     | e           | Company Settings <del>v</del> | Sawsan Hamad |
|-------------------------------------------|--------------------------|------------------|----------------|--------------|-------------|-------------------------------|--------------|
| Purchase Order: 20                        | 18400017                 |                  |                |              |             |                               | Done         |
| Create Order Confirmation                 | 🗤 🗸 🗑 Create Ship Notice | Create Invoice 🔻 | Hide   Print + | Download PDF | Export cXML | Download CSV   Rese           | ind          |
| Confirm Entire Order<br>Update Line Items | er History               |                  |                |              |             |                               |              |
| Reject Entire Order                       |                          |                  | -              |              |             | Durchaso Orde                 | ar.          |

\*Note : You cannot partially confirm an order. Before rejecting an Order please contact your buyer

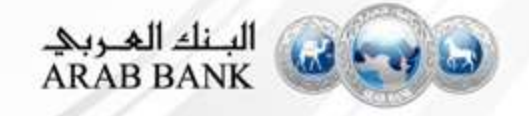

### **Order Confirmation**

- Enter the Confirmation Number
- Enter PO Delivery Date
- Scroll to the bottom to review the items
- Click Next

| Anda Network                                        |                                                     | 101 8000                                                                                                    | T content senands . Senand content                                                              |
|-----------------------------------------------------|-----------------------------------------------------|----------------------------------------------------------------------------------------------------|-------------------------------------------------------------------------------------------------|
| onfirming PO                                        |                                                     |                                                                                                    | Exit: Next                                                                                      |
| 1 Confirm Entire<br>Order                           | ler Confirmati <mark>on H</mark> eader              |                                                                                                    | * Indicates required field                                                                      |
| Review Order Confirmation Confirmation Confirmation | mation #<br>deciated 2018400017<br>rchase<br>rder # |                                                                                                    |                                                                                                 |
| Cus                                                 | tomur Arab Bank PLC - TEST                          | Arab Bank PLC - TEST requires that you fu<br>to ship notices, service sheets, or invoices: If y<br>added to another document. | lly confirm line items before you can add them<br>ou change or reject a line item, it cannot be |
| S<br>Rafe                                           | uppiler<br>rence                                    |                                                                                                    |                                                                                                 |
| SHIPP                                               | ING AND TAX INFORMATION                             |                                                                                                    |                                                                                                 |
| Est. Si                                             | lipping<br>Date                                     | Est. Shipping Cost                                                                                                    |                                                                                                 |
| Est. D                                              | elivery*<br>Date:                                   | Est. Tax Cost.                                                                                                    |                                                                                                 |
| Com                                                 | ments:                                              |                                                                                                    |                                                                                                 |

#### **Order Confirmation Review** the Details Click on Submit Π. Confirming PO Previous Submit Exit Confirm Entire 1 **Confirmation Update** Order Confirmation #: 3456798 Review Order 2 Supplier Reference: Confirmation Attachments: Line Items Part # / Description Need By Line # Customer Part # Qty (Unit) Unit Price Subtotal 10 5.0 (EA) 30 Jul 2018 10000011 23.000 JOD 115.000 JOD testsrnumber4 Current Order Status: 5.0 Confirmed With New Date (Estimated Delivery Date: 21 Jul 2018 ) البنك العربي ARAB BANK

It is mandatory to create an Order Confirmation before creating the Invoice. Creating a Ship Notice is optional.

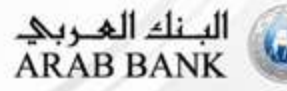

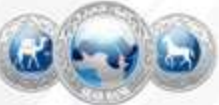

- Open the PO in your email inbox
- Click on the **Process Order** Button to proceed

| Mon 7/3/2017 11:26 AM                                                                                                    |          |
|----------------------------------------------------------------------------------------------------|----------|
| "Lexicorp LAC" <ordersender-dev8@ariba.com></ordersender-dev8@ariba.com>                                                                                                    |          |
| Ariba Internal Testing Lexicorp LAC sent a new Purchase Order 2017-07-03BeataK1OSID01                                                                                                |          |
| To 📕 Kortus, Beata                                                                                                    |          |
| 🗊 If there are problems with how this message is displayed, click here to view it in a web browser.                                                                                  |          |
| 2017-07-03BeataK1OSI 21 KB                                                                                                    |          |
| x The Inked Image cannot                                                                                                    |          |
|                                                                                                    |          |
| Lexicorp LAC sent a new order                                                                                                    |          |
| Your customer sends their orders through Ariba Network. You'll get a FREE Ariba Network, light account to process this order. If you have an account, you can use it and log in now. |          |
|                                                                                                    | Th<br>el |
| Process order                                                                                                    |          |

\*Note if you have a Enterprise account, the PO will be accessible directly from your Ariba Network account Inbox

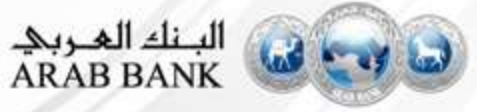

- Open PO from email click on Process Order
- Click Create Ship Notice

| Create Order Confirmation 🔻 💀 Create Ship Notice 📾 Crea                                                                                                    | Hide   Print +   Download PDF   Export cXN                                                                                | IL   Download CSV   Resend                                                       |
|----------------------------------------------------------------------------------------------------|----------------------------------------------------------------------------------------------------|----------------------------------------------------------------------------------|
| Order Detail Order History                                                                                                    |                                                                                                    |                                                                                  |
| rom:<br>Arab Bank PLC<br>I Prince Shaker Bin Zaid Street<br>Ishmeisani area Amman11195<br>Iordan                                                                                   | To:<br>Arab Bank PLC - TEST<br>210 Sixth Ave<br>Amman15222<br>Jordan<br>Phone:<br>Fax:<br>Email: NoReplyAribaCS@ariba.com | Purchase Order<br>(Confirmed)<br>2018400017<br>Amount: 115.000 JOD<br>Version: 1 |
| Payment Terms<br>.00% 0<br>contact Information<br>upplier Address<br>Fest company<br>A Street house number 45<br>umman234322<br>ordan<br>uddress ID: 0005000000<br>uverID: 5000000 |                                                                                                    | Routing Status: Acknowledged<br>Related Documents: I 3456798                     |

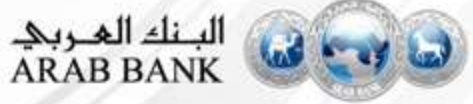

- Enter Packing Slip ID
- Choose Ship Notice Type- Actual or Estimated
- Enter Delivery Date

| IIP FROM                             |                         |        |                | DELIVER TO                                             |                |
|--------------------------------------|-------------------------|--------|----------------|--------------------------------------------------------|----------------|
| rab Bank PLC - TEST<br>mman<br>ordan |                         |        | Update Address | AB : WH AL WEHDAT AB : WH AL WEHDAT<br>Amman<br>Jordan | Update Address |
| Ship Notice Head                     | er                      |        |                |                                                        |                |
| SHIPPING                             | N                       |        |                | TRACKING                                               |                |
|                                      | Packing Silp ID.*       | T      |                | Carrier Name                                           |                |
|                                      | Invoice #               |        |                | Service Level                                          |                |
| R                                    | equested Delivery Data  | **     |                |                                                        |                |
|                                      | Ship Notice Type        | Select | ~              |                                                        |                |
|                                      | Actual Shipping Date:   |        |                |                                                        |                |
|                                      | Actual Delivery Date: * |        |                |                                                        |                |
|                                      | Gross Volume:           |        | Unit:          |                                                        |                |
|                                      | Press March             |        | 1622           |                                                        |                |

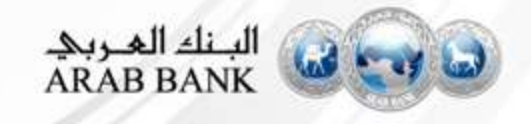

- Scroll to the bottom and update the shipment quantities if needed
- You can add line items from other POs to this Shipping Notice by clicking on Add Order Line Items
- Click Next to continue

|             | Item         | Part#/Description                               | Customer Part#    | Qty             | Unit        | Need By | Ship By         | Unit Price  | Subtotal    |         |
|-------------|--------------|-------------------------------------------------|-------------------|-----------------|-------------|---------|-----------------|-------------|-------------|---------|
| 18400017 10 | testsmumber4 | 10000011                                        | 5.0               | EA              | 30 Jul 2018 |         | 23.000 JOD      | 115.000 JOD | Remove      |         |
|             |              | Shipment Status                                 |                   |                 |             |         |                 |             |             |         |
|             |              | Total Item Due Quantity:<br>Confirmation Status | 5.0 EA            |                 |             |         |                 |             |             |         |
|             |              | Total Confirmed Quantity                        | 5.0 EA Total Back | ordered Quantit | y O EA      |         |                 |             |             |         |
|             |              | Line                                            | Ship Uty          |                 | Batch ID    |         | Production Date | Expiry Dat  | e .         |         |
|             |              | a - F                                           | -                 |                 |             |         |                 |             | -           | Add     |
|             |              |                                                 |                   |                 |             |         |                 |             |             | Details |
|             |              | Add Ship Notice Line                            | •                 |                 |             |         |                 |             |             |         |
|             |              |                                                 |                   |                 |             |         |                 |             |             |         |
|             |              |                                                 |                   |                 |             |         |                 |             |             |         |
| Add         | Order Line I | tern                                            |                   |                 |             |         |                 |             |             |         |
| Add         | Order Line I | tern                                            |                   |                 |             |         |                 | Seve        | Ent         | Next    |
| Add         | Order Line I | tern                                            |                   |                 |             |         |                 | Seve        | Ext         | Next    |
| Add         | Order Line I | tern                                            |                   |                 |             |         |                 | Seve        | Ext         | Next    |
| Add         | Order Line I | tern                                            |                   |                 |             |         |                 | Seve        | ] Ex        | Next    |
| Add         | Order Line I | tern                                            |                   |                 |             |         |                 | Save        | ) Ex        | Next    |
| Add         | Dider Line I | tern                                            |                   |                 |             |         |                 | Sava        | ) <u>Br</u> | Next    |

#### Review your Shipment Notice

Click Submit

| Create Ship Notice                    |                         | Previous Save Submit Exit           |
|---------------------------------------|-------------------------|-------------------------------------|
| Confirm and submit this document.     |                         | 仑                                   |
| SHIP FROM                             |                         | DELIVER TO                          |
| Arab Bank PLC - TEST                  |                         | AB : WH AL WEHDAT AB : WH AL WEHDAT |
| 210 Sixth Ave<br>Amman15222<br>Jordan |                         | 2260333<br>Amman345564<br>Jordan    |
| Ship Notice Header                    |                         |                                     |
| SHIPPING                              |                         | TRACKING                            |
| Packing Slip ID:                      | 213r3qfr                | Tracking information not provided.  |
| Invoice #:                            |                         |                                     |
| Requested Delivery Date:              |                         |                                     |
| Ship Notice Type:                     | Estimated               |                                     |
| Estimated Shipping Date:              |                         |                                     |
| Estimated Delivery Date:              | 28 Jul 2018 12:00:00 PM |                                     |
| Gross Volume:                         |                         |                                     |
|                                       |                         |                                     |

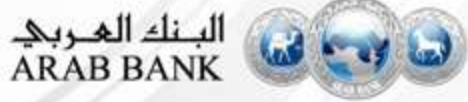

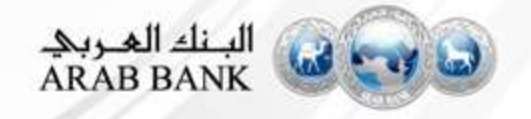

- Open the PO in your email inbox
- Click on the Process Order Button to proceed

Mon 7/3/2017 11:26 AM

"Lexicorp LAC" <ordersender-dev8@ariba.com>

---- Ariba Internal Testing ---Lexicorp LAC sent a new Purchase Order 2017-07-03BeataK1OSID01

o 📕 Kortus, Beata

🕖 If there are problems with how this message is displayed, click here to view it in a web browser.

2017-07-03BeataK1OSI... 21 KB

#### × The linked image cannot

#### Lexicorp LAC sent a new order

Your customer sends their orders through Ariba Network. You'll get a FREE Ariba Network, light account to process this order. If you have an account, you can use it and log in now.

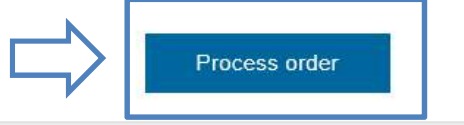

\*Note if you have a Enterprise account, the PO will be accessible directly from your Ariba Network account Inbox

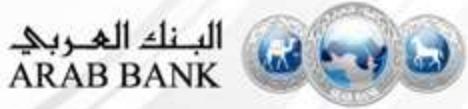

× Th

- Click on Create Invoice
- Click Standard Invoice

| Create Order Confirmation                                                                                                    | Print +   Download PDF   Export cXML   Download CSV                                                                       | Resend                                                                         |
|----------------------------------------------------------------------------------------------------|----------------------------------------------------------------------------------------------------|--------------------------------------------------------------------------------|
| Order Detail Ord Credit Memo                                                                                                    |                                                                                                    |                                                                                |
| rom:<br><b>rab Bank PLC</b><br>Prince Shaker Bin Zaid Street<br>hmeisani area Amman11195<br>ordan                                                                                 | To:<br>Arab Bank PLC - TEST<br>210 Sixth Ave<br>Amman15222<br>Jordan<br>Phone:<br>Fax:<br>Email: NoReplyAribaCS@ariba.com | Purchase Order<br>(Shipped)<br>2018400020<br>Amount: 115.000 JOD<br>Version: 1 |
| ayment Terms (1)<br>.00% 0<br>ontact Information<br>upplier Address<br>est company<br>A Street house number 45<br>mman234322<br>ordan<br>ddress ID: 0005000000<br>uyerID: 5000000 |                                                                                                    | Routing Status: Acknowledged<br>Related Documents: € 213r3qfr                  |
|                                                                                                    |                                                                                                    | البنك العربي.<br>ABAB BANK                                                     |

- Enter Invoice Number
- Enter Commercial Identifier and credentials

| Summary      |                                      |                        |                                                         |                            |                     |  |
|--------------|--------------------------------------|------------------------|---------------------------------------------------------|----------------------------|---------------------|--|
| Purchase Ord | er: 2018400020                       |                        | Subtotal:<br>Total Tax:                                 | 115,000 JOD<br>0.000 JOD   | View/Edit Addresses |  |
| Incodes De   | 10 - 10 - 2018                       |                        | Total Gross Amount:<br>Total Net Amount:<br>Amount Due: | 115 000 JOD<br>115 000 JOD |                     |  |
| European Tax | 0                                    |                        | PHODANI LPHU.                                           | 115,000 500                |                     |  |
| Supporr las  | To: Arab Bank PLC - TEST             |                        |                                                         |                            |                     |  |
| Ba           | Amman<br>Jordan<br>Te: Arab Benk PLC |                        |                                                         |                            |                     |  |
|              | Shmelsani area Amman<br>Jordan       |                        |                                                         |                            |                     |  |
|              |                                      |                        |                                                         |                            |                     |  |
|              |                                      | Customer VAT           |                                                         |                            |                     |  |
|              |                                      | Customet VAT/          | Tax ID 125456789654                                     |                            |                     |  |
|              |                                      | Suppler Carrier<br>Ade | mēfar:                                                  |                            |                     |  |
|              |                                      | Digter Cine            | refult.                                                 |                            |                     |  |
|              |                                      |                        | _                                                       |                            |                     |  |
|              |                                      |                        |                                                         |                            |                     |  |

# **Creating an Invoice – ADDING AN ATTACHMENT IS NOW MANDATORY**

Customer VAT

| <ul> <li>Click on</li> </ul> | Add | to | Header |
|------------------------------|-----|----|--------|
|------------------------------|-----|----|--------|

- Select Attachment
- Select Choose File
- Add the attachment which is the scanned copy of your invoice

| Customer VAT/Tax ID:                | 123456789654                  |                        | Click 'Add Attachment'                                                  |     |
|-------------------------------------|-------------------------------|------------------------|-------------------------------------------------------------------------|-----|
| Supplier Commercial<br>Identifier:  |                               |                        |                                                                         |     |
| Supplier Commercial<br>Credentials: |                               | 11                     |                                                                         |     |
| Add to Header 🔻                     | $\triangleright$              |                        |                                                                         |     |
| Coeffectuals<br>Shipping Cost       |                               |                        |                                                                         |     |
| Shipping Tax                        |                               |                        |                                                                         |     |
| Shipping Documenta                  |                               |                        |                                                                         |     |
| Special Handling                    |                               |                        |                                                                         |     |
| Discount                            |                               |                        |                                                                         |     |
| Additional Reference Documents a    | and Dates                     |                        |                                                                         |     |
| Comment                             | *Attachments                  |                        |                                                                         |     |
| Attachment                          |                               | 14014                  |                                                                         | D   |
| un camping                          | The total size of all attachm | ents cannot exceed 10M | B                                                                       | Rem |
|                                     | Choose File N file chose      | en Add A               | Attachment                                                              |     |
|                                     | Name                          | Size (bytes)           | Content Type                                                            |     |
|                                     | ARAB BANK.docx                | 11725                  | application/vnd.openxmlformats-officedocument.wordprocessingml.document |     |
|                                     |                               | Î                      |                                                                         |     |
|                                     |                               |                        |                                                                         |     |

- Add Tax at the line item level or header level if it is not already included on the invoice or needs to be changed
- Tick Tax Category

| Tax Category: Withh |           | Withho  | iolding Tax     |                          |         | laxes                                                                                         | H       |
|---------------------|-----------|---------|-----------------|--------------------------|---------|-----------------------------------------------------------------------------------------------|---------|
|                     | No.       | Include | Туре            | Part #                   | De      | -10% Withholding Tax / Withholding Tax<br>-5% Withholding Tax / Withholding Tax               |         |
|                     | 10        |         | MATERIAL        |                          | tes     | 0% Sales Tax / Sales Tax 0%                                                                   |         |
| Pricing Details     |           |         | Pri<br>Unit Con | ce Unit: E<br>version: 1 | EA<br>1 | 16% Sales Tax / Sales Tax 16%<br>4% Sales Tax / Sales Tax 4%<br>10% Sales Tax / Sales Tax 10% | а<br>1- |
| 4                   | Line Item | Actions | Dele            | te                       | Reset   | 5% Sales Tax / Sales Tax 5%                                                                   |         |

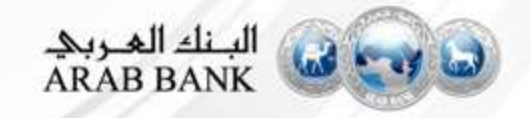

- Choose the tax category from the dropdown
- Click on 'Add to Included Lines'
- Tax amount will be automatically calculated
- Click Next

| No.  | Include        | Туре                | Part #              | Description        | Customer Part # | Quantity               | Unit                    | Unit Price | Sul                   | btotal |
|------|----------------|---------------------|---------------------|--------------------|-----------------|------------------------|-------------------------|------------|-----------------------|--------|
| 10   |                | MATERIAL            |                     | testsrnumber4      | 10000011        | 5                      | EA                      | 23.000 JOD | 115.00 <mark>0</mark> | JOD    |
| Pric | ng Details     | Price<br>Unit Conve | Unit: E<br>rsion: 1 | A                  |                 | Price Unit Qu<br>Desci | antity: 1.0<br>ription: |            |                       |        |
| Tax  |                | Category:*          | 16% Sal             | es Tax / Sales Tax | 16% 🗸           | Taxable                | 115.000 JC              | DD         |                       | Remove |
|      |                | Location:           |                     |                    |                 | Rate(%):<br>Tax Amount | 16<br>18.400 JOD        |            |                       |        |
|      |                | Description:        | Sales Tax           | 16%                | X               |                        |                         |            |                       |        |
|      |                |                     |                     |                    |                 |                        |                         |            |                       |        |
| Line | Item Actions 🔻 | Delete              |                     | Reset Tax from PO  |                 |                        |                         |            |                       |        |
|      |                |                     |                     |                    |                 |                        |                         |            |                       |        |
|      |                |                     |                     |                    |                 |                        |                         |            |                       | _      |
|      |                |                     |                     |                    |                 | Update                 | s                       | ave Exit   |                       | Next   |

#### Review and Submit

| Create Invoice Previous Save Submit Exit |                |          |      |        |      |
|------------------------------------------|----------------|----------|------|--------|------|
|                                          | Create Invoice | Previous | Save | Submit | Exit |

Confirm and submit this document. It will not be electronically signed according to the countries of origin and destination of invoice. The document's originating country is: Jordan. The document's destination country is: Jordan.

#### Standard Invoice

| Invoice Number :          | 25437hre                                |
|---------------------------|-----------------------------------------|
| Invoice Date :            | Thursday 19 Jul 2018 12:21 PM GMT+04:00 |
| Original Purchase Order : | 2018400020                              |

| 115.000 JOD |
|-------------|
| 18.400 JOD  |
| 133.400 JOD |
| 133.400 JOD |
| 133.400 JOD |
|             |

| REMIT TO:                                                | BILL TO:                                                                                  | SUPPLIER:                                                |  |
|----------------------------------------------------------|-------------------------------------------------------------------------------------------|----------------------------------------------------------|--|
| Arab Bank PLC - TEST                                     | Arab Bank PLC                                                                             | Arab Bank PLC - TEST                                     |  |
| Postal Address:<br>210 Sixth Ave<br>Amman15222<br>Jordan | Postal Address:<br>9 Prince Shaker Bin Zaid Street<br>Shmeisani area Amman11195<br>Jordan | Postal Address:<br>210 Sixth Ave<br>Amman15222<br>Jordan |  |

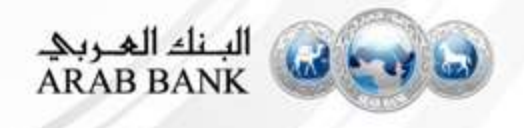

Once submitted the status of the invoice will change to Invoiced

| 0 | Order | 2018400013 | 1 | Arab<br>Bank PLC<br>- TEST | AB : WH AL<br>WEHDAT AB :<br>WH AL<br>WEHDAT<br>Amman<br>Jordan | Test company<br>Amman<br>Jordan | 115.000 JOD | 15 Jul 2018 | Invoiced |
|---|-------|------------|---|----------------------------|-----------------------------------------------------------------|---------------------------------|-------------|-------------|----------|
| 0 | Order | 2018400012 | 1 | Arab<br>Bank PLC<br>- TEST | AB : WH AL<br>WEHDAT AB :<br>WH AL<br>WEHDAT<br>Amman<br>Jordan | Test company<br>Amman<br>Jordan | 115.000 JOD | 14 Jul 2018 | Invoiced |

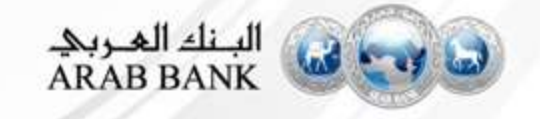

## **Accessing your Purchase Orders**

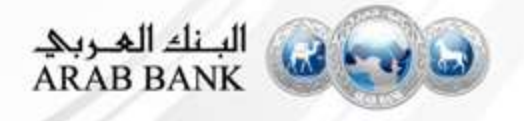

#### **Accessing your Purchase Orders**

- As a Standard account supplier you do not have access to Inbox/Outbox functionality but you can see the overview of the last 50 documents in the dashboard view. You can use the Select option to resend documents to your mailbox.
- You must process all POs by going back to your email and clicking the Process Order button. You can't process POs by logging in directly to your supplier account
- If you have a Enterprise account, you will be able to access your Ariba Network Inbox and Outbox directly from your supplier account and will have access to view and process your PO's

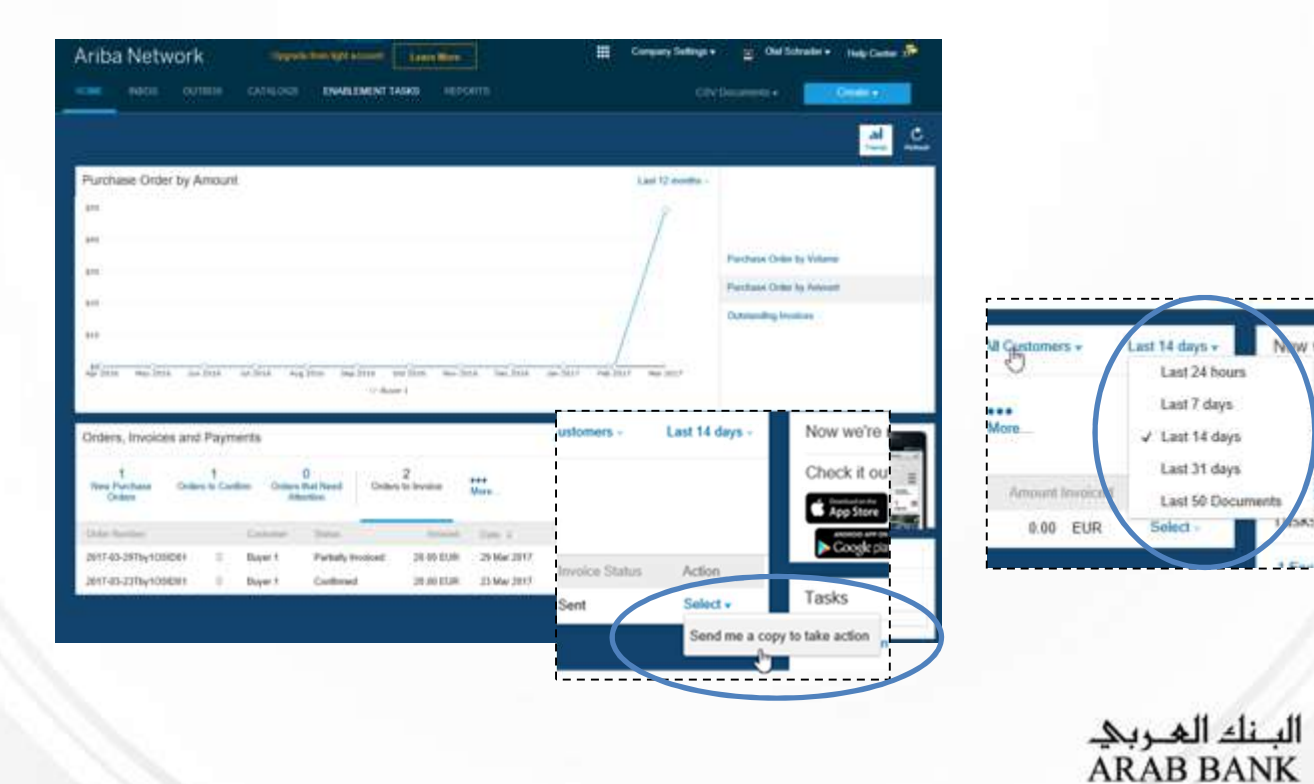